# CAMPUS VIRTUAL INSTRUCTIVO DOCENTE

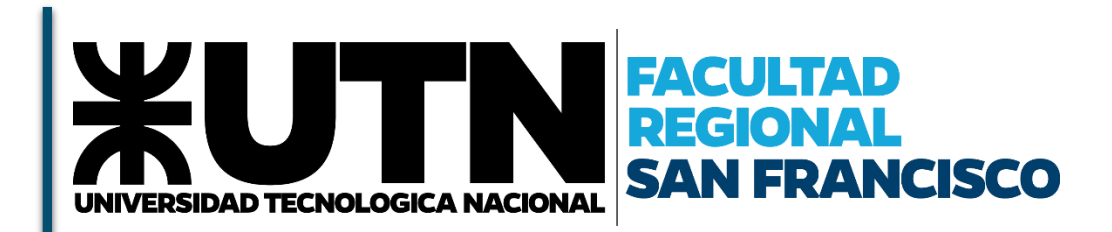

Desarrollado por Secretaría Académica

Consultas: apoyoacademico@sanfrancisco.utn.edu.ar

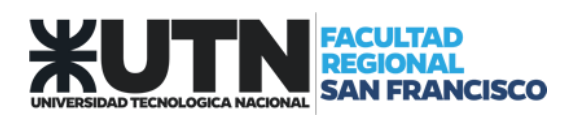

# CONTENIDO

| INTROD | 9UCCIÓN                                              |
|--------|------------------------------------------------------|
| ACCESC | ) A LA PLATAFORMA                                    |
| GESTIO | NAR CURSOS                                           |
| ¿Qué   | se puede hacer dentro del curso?6                    |
| 1-     | Personalizar curso                                   |
| 2-     | Visualizar panel de contenidos6                      |
| 3-     | Editar sección, modulo, unidad o tema7               |
| 4-     | Crear o agregar nuevas secciones                     |
| 5-     | Administrar "Herramientas del curso" 8               |
| 6-     | Agregar actividad o recursos de aprendizajes9        |
| 7-     | Adjuntar archivos13                                  |
| 8-     | Ajustes Generales del Curso13                        |
| ANEXO: | Sistema de videoconferencias Zoom16                  |
| ¿Qué   | es Zoom?16                                           |
| ¿Cuál  | es son las principales funcionalidades?16            |
| ¿Quié  | nes pueden utilizar Zoom en UTN?17                   |
| ANEXO: | INSTRUCTIVO PARA LA CREACIÓN DE UNA CUENTA DE ZOOM18 |
| ANEXO: | CREAR UNA VC EN CAMPUS VIRTUAL23                     |
| ANEXO: | CREAR UNA REUNIÓN EN ZOOM                            |

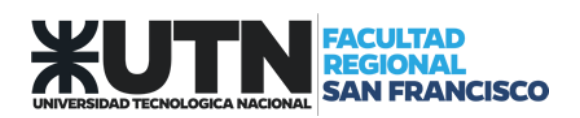

## INTRODUCCIÓN

El Campus Virtual de la UTN es un Sistema de Gestión de Contenido Educativo, el cual integra sustantivamente las nuevas tecnologías a los procesos educativos aprovechando las potencialidades que estas ofrecen.

Su propósito es que los estudiantes puedan encontrar respuestas a las inquietudes y necesidades académicas extendiendo las fronteras de espacio y tiempo.

Esta es una plataforma web formada por un conjunto de servicios y aplicaciones que brinda soporte a las actividades de enseñanza y aprendizaje. Es un espacio virtual que se le brinda a docentes para su comunicación virtual con los alumnos.

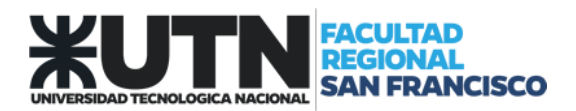

## ACCESO A LA PLATAFORMA

Ingresar a la web de la Facultad <u>www.sanfrancisco.utn.edu.ar</u> y seleccionar el modulo Campus Virtual, el cual nos direccionará a <u>http://frsfco.cvg.utn.edu.ar/</u>

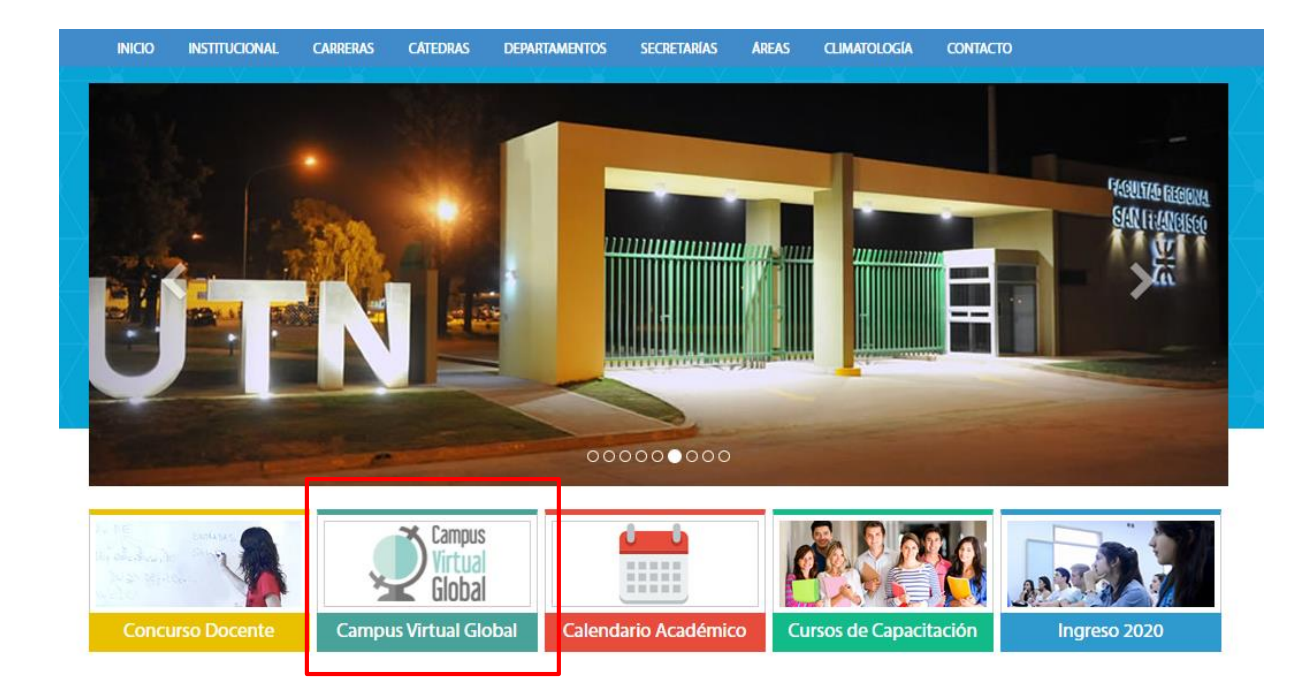

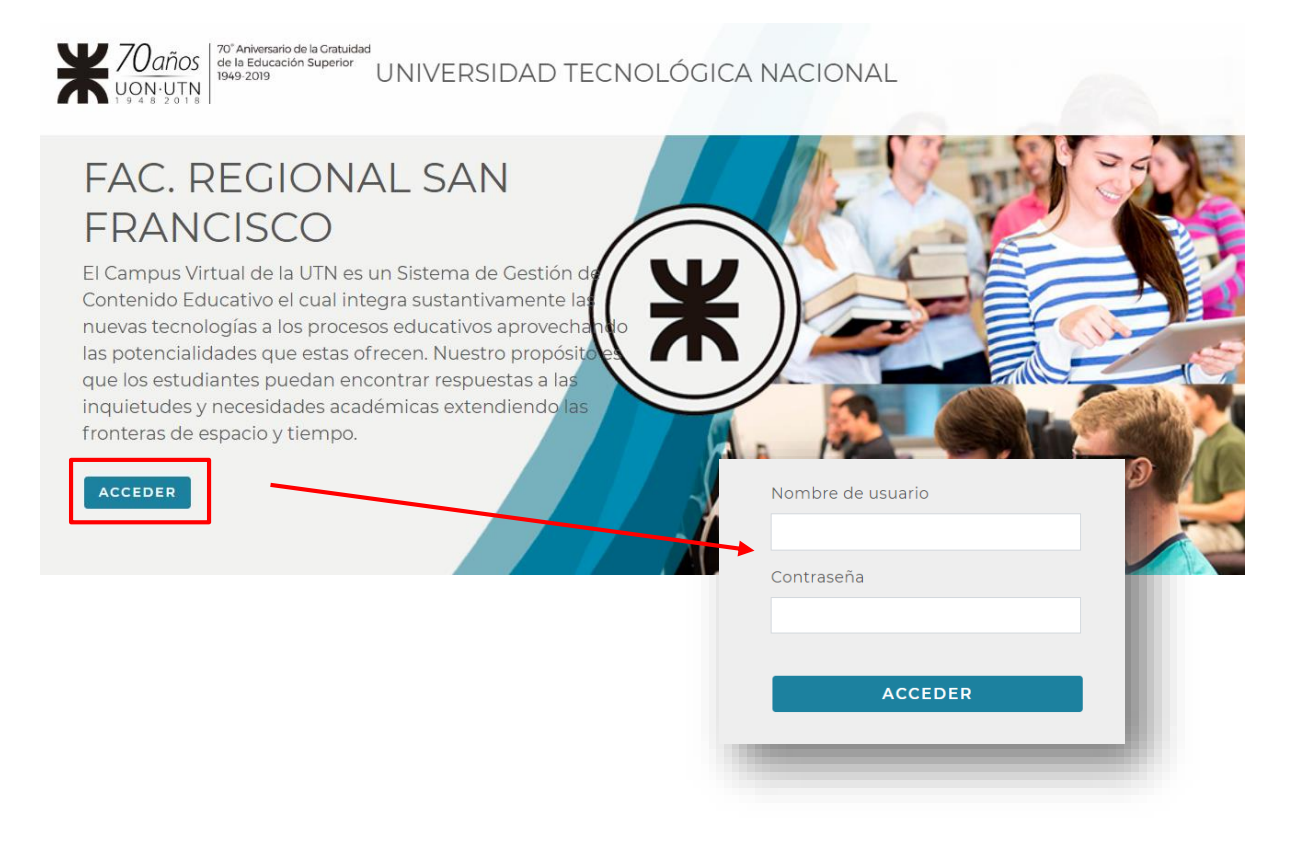

Página 4 de 31

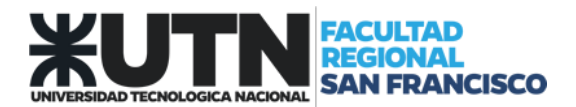

3

Al ingresar, lo primero que se visualizá son los cursos que son administrados como profesor, si participaste de alguna capacitación virtual en la Regional San Francisco, podras visualizar tambien los cursos que participaste como "estudiante".

| Admin U<br>Perfil - Área persona                             | SUATIO 1<br>al - Preferencias - Calificaciones Salir | <b>₄ ≭</b> <sup>7</sup>     | Daños<br>N: UTN<br>1949-2019                                                                                                    |
|--------------------------------------------------------------|------------------------------------------------------|-----------------------------|----------------------------------------------------------------------------------------------------|
| Instructivo Campus Virtual<br>No publicado a los estudiantes | 2                                                    | Explorar todos los cursos 🔠 | MENSAJES No tiene mensajes. Ver mis mensajes  MENSAJES DEL FORO No tiene mensajes del foro relevantes. Ver mis publicaciones de foros |

- 1 Visualizar y administrar información personal
- 2- Seleccionar y administrar Curso

**3-** Cerrar panel de cursos personales y visualizar las categorías y cursos disponibles en el campus virtual

# CATEGORÍAS

- Cursillo Introductorio (5)
- Seminario Introductorio Universitario (5)
- Lic. en Enseñanza de Ciencias del Ambiente n
- Tecnicaturas
- Carreras de Grado
- Carreras de Posgrado
- Capacitación Docente (5)
- Tutorías (2)
- Grupos de Investigación + Desarrollo ()

**4-** Cerrar Sesión.

Expandir todo

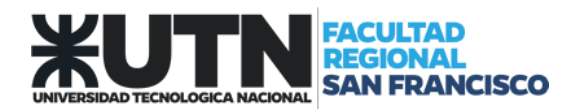

# GESTIONAR CURSOS

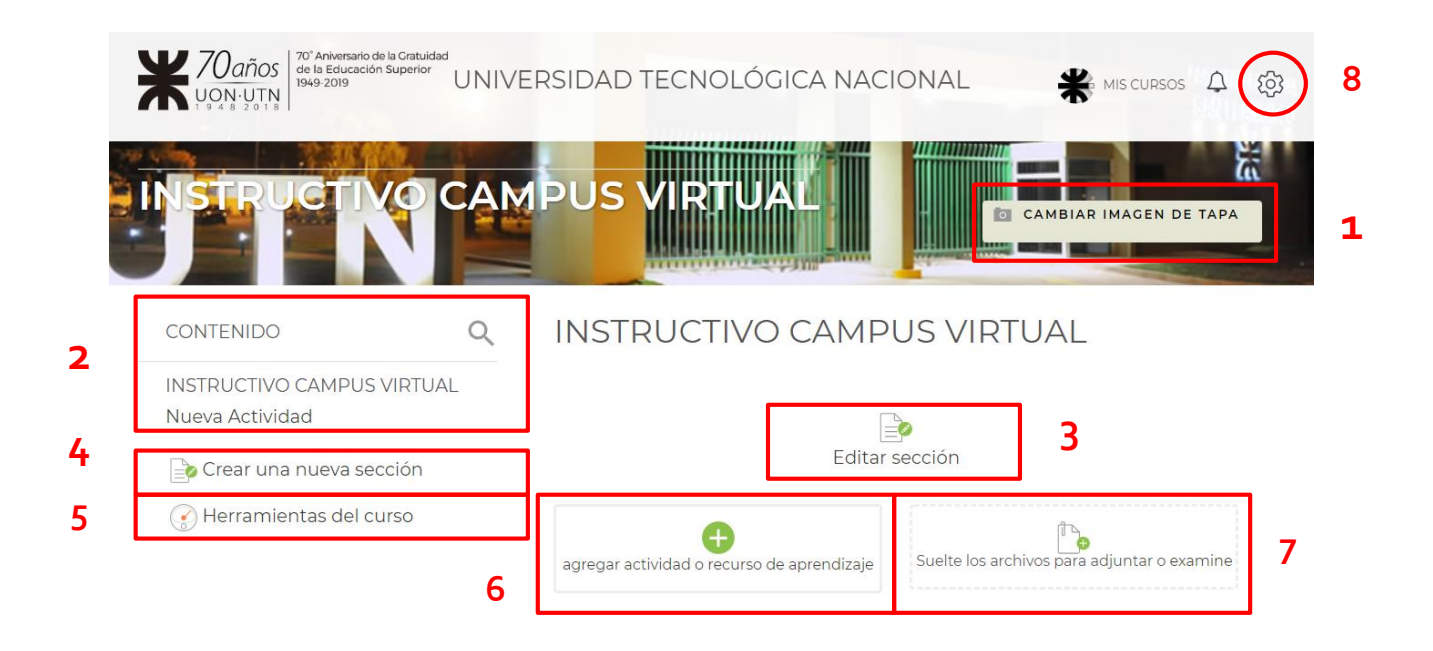

## ¿QUÉ SE PUEDE HACER DENTRO DEL CURSO?

- **1.** Personalizar curso.
- **2.** Visualizar panel contenido del curso.
- 3. Editar sección, modulo, unidad o tema.
- 4. Crear/agregar nuevas secciones.
- 5. Administrar "Herramientas del curso".
- 6. Agregar actividad o recursos de aprendizajes.
- 7. Adjuntar archivos.
- 8. Ajustes generales del curso.

## 1- PERSONALIZAR CURSO

Se puede personalizar curso agregando una imagen representativa como foto de portada. Es importante que la misma tenga una proporción de 1024 px. de ancho.

## 2- VISUALIZAR PANEL DE CONTENIDOS

Se puede navegar por los diferentes contenidos del curso a través de menú completo de contenidos que figura a la izquierda de la pantalla.

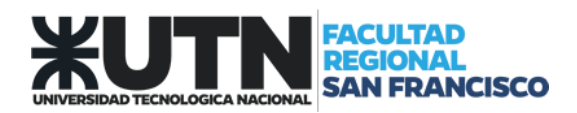

## 3- EDITAR SECCIÓN, MODULO, UNIDAD O TEMA.

Se puede modificar el nombre de la selección y agregar un resumen que puede incluir texto, imagen, video, audio, enlace, etc.

La idea de un resumen de tema es un texto corto que prepare a los alumnos para las actividades que realizará en ese tema (o semana). El texto se muestra en la página del curso bajo el nombre de la sección.

| Nom  | bre de | secc  | ión  |        |      |      |             |  |   |    |   |   |
|------|--------|-------|------|--------|------|------|-------------|--|---|----|---|---|
| INST | RUCTI  | /O CA | MPU  | JS VIR | TUAL | -    |             |  |   |    |   |   |
| Resu | men    |       |      |        |      |      |             |  |   |    |   |   |
| ļ    | i •    | В     | Ι    | ≔      | 123  | ø    | <u>\$</u> 5 |  | ļ | ළු |   | * |
|      |        |       |      |        |      |      |             |  |   |    |   |   |
|      |        |       |      |        |      |      |             |  |   |    |   |   |
|      |        |       |      |        |      |      |             |  |   |    |   |   |
|      |        |       |      |        |      |      |             |  |   |    |   |   |
|      |        |       |      |        |      |      |             |  |   |    |   |   |
|      |        |       |      |        |      |      |             |  |   |    |   |   |
| •    |        |       |      |        |      |      |             |  |   |    | Þ | - |
| GUA  | RDAR   | CAN   | ивіс | )S     | CAI  | NCEI | LAR         |  |   |    |   |   |

Además contaremos con la siguiente barra que nos permitirá, mover los contenidos (icono: flecha), preparar la estructura de catedra y ocultarla para que no sea mostrado aun a los estudiantes (icono: ojo), borrar toda la sección en cualquier momento (icono: cruz) o simplemente destacar la sesión para que el alumno sea lo primero que visualice al ingresar (icono: foco)

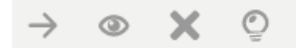

Competencias

## 4- CREAR O AGREGAR NUEVAS SECCIONES

Los cursos son creados por el administrador de la plataforma virtual con un total de 5 secciones, en caso de ser necesario, el docente puede agregar en cualquier momento una nueva sección.

# Crear una nueva sección

| Título            |                                       |               |
|-------------------|---------------------------------------|---------------|
| Contenido         |                                       |               |
| ı · B I           | ≣ <sup>1</sup> / <sub>3</sub> ≣ % % ™ |               |
|                   |                                       |               |
|                   |                                       |               |
|                   |                                       |               |
|                   |                                       |               |
|                   |                                       |               |
| CREAR SECCIÓN     |                                       |               |
|                   |                                       |               |
|                   |                                       | ,             |
| ADMINISTRAR "HEI  | RAMIENTAS DEL CURSO"                  |               |
| HERRAMI           | ENTAS DEL C                           | URSO          |
|                   | =::                                   | *             |
| Ajustes del curso | Libro de                              | Participantes |
|                   | calificaciones                        |               |

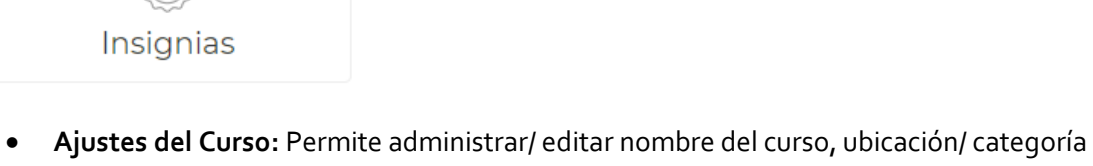

 Ajustes del Curso: Permite administrar/ editar nombre del curso, ubicación/ categoría en la que se encuentra y establecer un resumen del curso.

Página 8 de 31

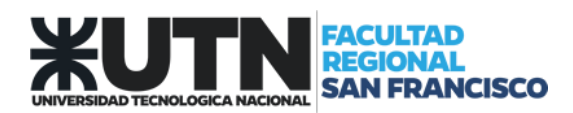

- Libro de Calificaciones: Permite visualizar un resumen y promedio de las calificaciones que tienen todos los participan del curso. Luego se pueden emitir informes o exportar el listado en diversos formatos.
- **Participantes:** Se visualizan los estudiantes que están matriculado en el curso, sus correos personales y cuál fue su último acceso.

## 6- AGREGAR ACTIVIDAD O RECURSOS DE APRENDIZAJES.

#### AGREGAR RECURSOS

| Agregar actividad o recurso de aprendizaje 🗙 🗙 |                                          |          |                 |  |  |  |  |
|------------------------------------------------|------------------------------------------|----------|-----------------|--|--|--|--|
| ACTIVIDADES                                    | RECURSOS                                 |          | GUÍA DE AYUDA 💿 |  |  |  |  |
| Archivo<br>Página                              | Carpeta<br>E<br>Paquete de contenido IMS | Etiqueta | Libro           |  |  |  |  |

A continuación se detallan cada uno:

## 1) ARCHIVOS

El módulo Archivo permite a los profesores proveer un Archivo como un recurso del curso. Cuando sea posible, el archivo se mostrará dentro del interface del curso; si no es el caso, se les preguntará a los estudiantes si quieren descargarlo. El recurso Archivo puede incluir archivos de soporte, por ejemplo, documentos de procesador de texto o presentaciones de diapositivas.

Observe que los estudiantes necesitan tener el software apropiado en sus ordenadores personales para poder abrir los archivos.

Los archivos pueden añadirse al subirlos desde una fuente externa como una computadora o un dispositivo de memoria USB, o al arrastrarlos y soltarlos directamente por sobre de la página del curso.

#### 2) CARPETA

El recurso Carpeta permite al profesor mostrar un grupo de archivos relacionados dentro de una única carpeta. Se puede subir un archivo comprimido (zip) que se descomprimirá (unzip) posteriormente para mostrar su contenido, o bien, se puede crear una carpeta vacía y subir los archivos dentro de ella.

Una carpeta se puede usar para:

• Agrupar una serie de documentos sobre un tema.

Página **9** de **31** 

• Crear un espacio de subida de archivos compartido entre los profesores del curso (se debería ocultar la carpeta a los alumnos para que lo vean solo los profesores)

## 3) ETIQUETA

El módulo etiqueta permite insertar texto y elementos multimedia en las páginas del curso entre los enlaces a otros recursos y actividades. Las etiquetas son muy versátiles y pueden ayudar a mejorar la apariencia de un curso si se usan cuidadosamente.

Las etiquetas pueden ser utilizadas:

- Para dividir una larga lista de actividades con un subtítulo o una imagen.
- Para visualizar un archivo de sonido o vídeo incrustado directamente en la página del curso
- Para añadir una breve descripción de una sección del curso.

## 4) LIBRO

El módulo libro permite crear material de estudio de múltiples páginas en formato libro, con capítulos y subcapítulos. El libro puede incluir contenido multimedia así como texto y es útil para mostrar grandes volúmenes de información repartido en secciones.

Un libro puede usarse

- Para mostrar material de lectura de los módulos individuales de estudio.
- Como un manual para el personal del departamento.
- Como un portafolio de trabajos de los estudiantes.

## 5) PÁGINA

El recurso Página permite a los profesores crear una página web mediante el editor de textos. Una Página puede mostrar texto, imágenes, sonido, vídeo, enlaces web y código incrustado (como por ejemplo los mapas de Google) entre otros.

Entre las ventajas de utilizar el recurso Página en lugar del recurso de Archivo está que el recurso es más accesible (por ejemplo, para usuarios de dispositivos móviles) y de más fácil actualización.

Una página puede ser utilizada para

- Dar a conocer los términos y condiciones de un curso o el programa de la asignatura.
- Para incrustar varios vídeos o archivos de sonido, junto con un texto explicativo.

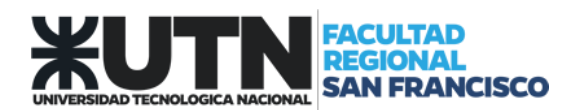

## 6) URL

El recurso URL permite que el profesor pueda proporcionar un enlace de Internet como un recurso del curso. Todo aquello que esté disponible en línea, como documentos o imágenes, puede ser vinculado; la URL no tiene por qué ser la página principal de un sitio web. La dirección URL de una página web en particular puede ser copiada y pegada por el profesor, o bien, este puede utilizar el selector de archivo y seleccionar una URL desde un repositorio, como Flickr, YouTube o Wikimedia (dependiendo de qué repositorios están habilitados para el sitio).

Hay una serie de opciones de visualización de la URL, como incrustada o abierta en una nueva ventana, y opciones avanzadas, como parsear información a la URL, como el nombre de un estudiante.

Tenga en cuenta que las URLs también pueden ser añadidas en otros recursos o actividades a través del editor de texto.

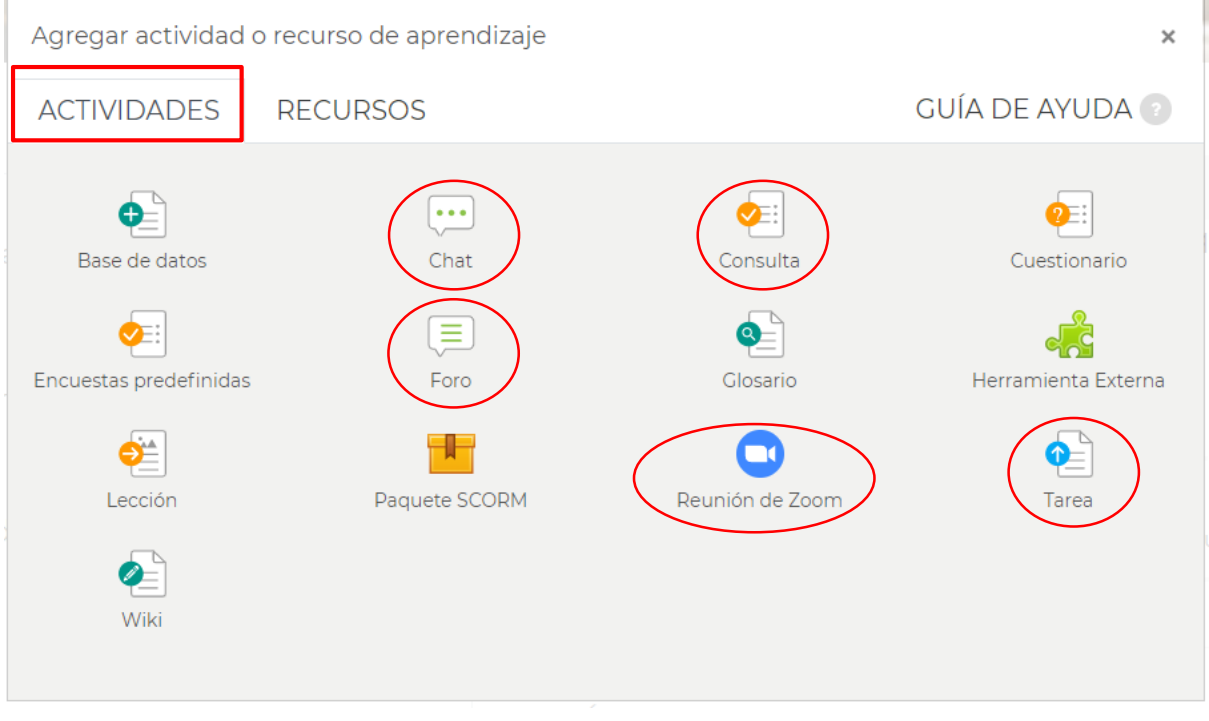

## AGREGAR ACTIVIDADES

A continuación se dará una breve explicación de las actividades más comunes que pueden ser de mayor utilidad en la estructura de la catedra para un desarrollo de una clase semipresencial:

#### 1- CHAT

La actividad chat permite a los participantes tener una discusión en formato texto de manera sincrónica en tiempo real.

El chat puede ser una actividad puntual o puede repetirse a la misma hora cada día o cada semana. Las sesiones de chat se guardan y pueden hacerse públicas para que todos las vean o limitadas a los usuarios con permiso para ver los registros de sesiones del chat.

Página 11 de 31

Los chats son especialmente útiles cuando un grupo no tiene posibilidad de reunirse físicamente para poder conversar cara-a-cara.

## 2- FORO

El módulo de actividad foro permite a los participantes tener discusiones asincrónicas, es decir discusiones que tienen lugar durante un período prolongado de tiempo.

Hay varios tipos de foro para elegir, como el foro estándar donde cualquier persona puede iniciar una nueva discusión en cualquier momento, un foro en el que cada alumno puede iniciar una única discusión, o un foro de pregunta y respuesta en el que los estudiantes primero deben participar antes de poder ver los mensajes de otros estudiantes. El profesor puede permitir que se adjunten archivos a las aportaciones al foro. Las imágenes adjuntas se muestran en el mensaje en el foro.

Los participantes pueden suscribirse a un foro para recibir notificaciones cuando hay nuevos mensajes en el foro. El profesor puede establecer el modo de suscripción, opcional, forzado o auto, o prohibir completamente la suscripción. Si es necesario, los estudiantes pueden ser bloqueados a la hora de publicar más de un número determinado de mensajes en un determinado período de tiempo; esta medida puede evitar que determinadas personas dominen las discusiones.

## 3- CONSULTA

El módulo Consulta permite al profesor hacer una pregunta especificando las posibles respuestas.

Los resultados de la elección pueden ser publicados después que los estudiantes hayan respondido, después de cierta fecha, o no publicarse. Los resultados pueden ser publicados, con los nombres de los estudiantes o de forma anónima.

Una Consulta puede utilizarse:

- Para realizar una encuesta rápida que estimule a los alumnos a reflexionar sobre un tema
- Para comprobar rápidamente que los estudiantes han entendido algo concreto
- Para facilitar la toma de decisiones, por ejemplo permitiendo a los estudiantes votar algún aspecto relacionado con el curso.

## 4- TAREA

El módulo de Tareas permite a un profesor evaluar el aprendizaje de los alumnos mediante la creación de una tarea a realizar que luego revisará, valorará, calificará y a la que podrá dar retroalimentación.

Los alumnos pueden presentar cualquier contenido digital, como documentos de texto, hojas de cálculo, imágenes, audio y vídeos entre otros. Alternativamente, o como complemento, la tarea puede requerir que los estudiantes escriban texto directamente en un campo utilizando el editor de texto.

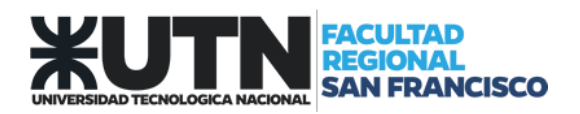

Para tareas en grupo, el modulo tiene la capacidad de aceptar tareas de uno de los miembros del grupo y que está quede vinculada al resto.

Durante el proceso de revisión los profesores pueden dejar comentarios y subir archivos, tales como trabajos calificados, documentos con observaciones escritas. Las tareas pueden ser calificadas usando una escala numérica o una escala personalizada; o usando métodos de calificación complejos como rúbricas. Las calificaciones finales se actualizan automáticamente en el módulo de calificaciones.

## 5- REUNIÓN DE ZOOM

Zoom es una plataforma web y videoconferencia que les proporciona a los usuarios autorizados la habilidad para organizar reuniones en línea. VER ANEXO INTEGRACIÓN ZOOM

## 7- ADJUNTAR ARCHIVOS.

Es una forma, ágil y fácil de subir contenido a un bloque o sección. Simplemente arrastrando el contenido o "clickeando" para adjuntar desde un explorador del ordenador.

## 8- AJUSTES GENERALES DEL CURSO

A continuación se explicarán 3 puntos importantes en la administración general del curso:

Administración del curso

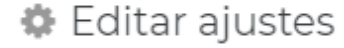

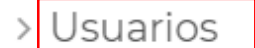

**T** Filtros

> Informes

Configuración

Calificaciones

> Insignias

Copia de seguridad

- 1 Restaurar
- 1 Importar
- 🗲 Reiniciar
- > Banco de preguntas

Cambiar rol a...

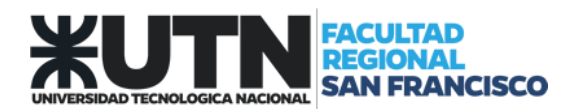

## • USUARIOS

Dentro de Usuarios, se puede:

> Visualizar usuarios matriculados y matricular de manera manual.

Usuarios

🛃 Usuarios

matriculados

• Establecer métodos de matriculación

## Métodos de matriculación

- Matriculacion
- manual
- Acceso de invitados

# MÉTODOS DE MATRICULACIÓN

| Nombre                          | Usuarios | Arriba/Abajo    | Editar              |
|---------------------------------|----------|-----------------|---------------------|
| Matriculacion manual            | 1        | $\mathbf{\Psi}$ | û 👁 🚑 🌣             |
| Acceso de invitados             | 0        | <u> ተ</u>       | Ê (* *              |
| Auto-matriculación (Estudiante) | 0        | <b>^</b>        | <b>İ</b> • <b>İ</b> |

**ACCESO INVITADO:** Permitir que un usuario pueda acceder al curso, a través de una contraseña, sin necesidad de inscribirse. Esto puede ser útil a modo de visualización de contenidos, pero no participa de tareas y actividades.

**AUTO-MATRICULACIÓN:** Se configura una clave de matriculación para que los estudiantes puedan acceder al curso. El profesor podrá cambiar la clave de matriculación cada año, o simplemente utilizar la misma y entrar solo para visualizarla. También se podrá configurar tiempo de duración de la matriculación, o cada cuanto tiempo dar de baja los usuarios inactivos.

# AUTO-MATRICULACIÓN Auto-matriculación ^ Personalizar nombre Habilitar las matriculaciones existentes @ Sí • Permitir nuevas matriculaciones @ Sí • Clave de matriculación @

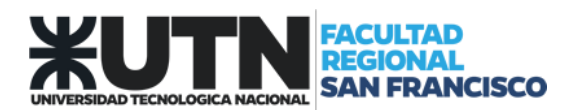

## • Grupos

Se podrá organizar los participantes del curso en grupo, para luego poder organizar actividades grupales y de esta manera solo bastará que un integrante realice la entrega.

Este procedimiento tiene que realizarse antes de configurarse la tarea en grupo.

# 📽 Grupos

## • **REINICIAR**

Permite reiniciar un curso, esto significa borrar usuarios matriculados, eventos, foros, mensajes, blogs, tareas, calificaciones, etc. MENOS CONTENIDOS. Los contenidos y estructura de la catedra se mantendrá.

## • CAMBIAR ROL A:

Esta opción le permite al profesor del curso, estructurar su catedra y poder cambiar su rol a ESTUDIANTES, para poder visualizar tal cual lo haría el alumno.

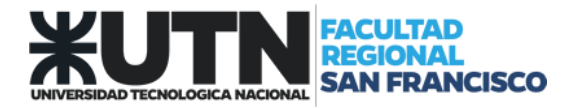

#### ANEXO: SISTEMA DE VIDEOCONFERENCIAS ZOOM

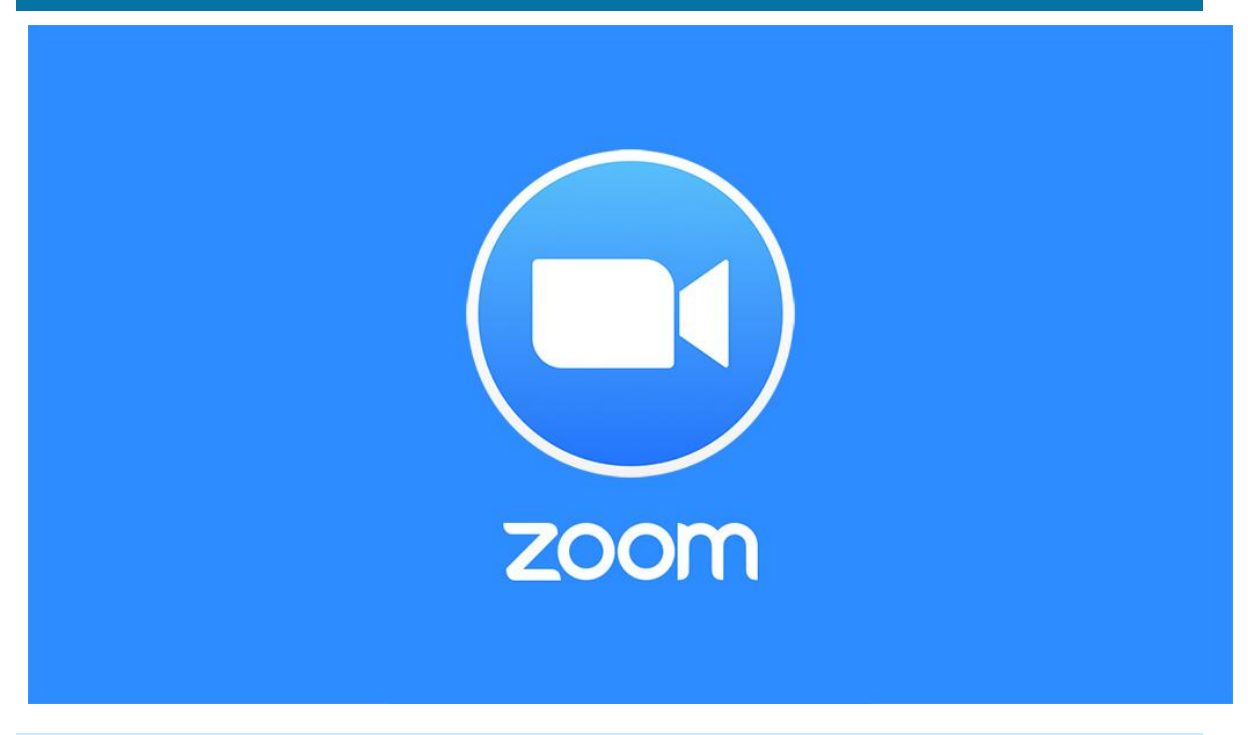

## ¿QUÉ ES ZOOM?

Zoom es una herramienta de videoconferencia y mensajería simplificada a través de cualquier dispositivo. Este software unifica las videoconferencias en la nube, reuniones en línea, mensajería de grupo y brinda una solución de sala de conferencias definida por software en una plataforma fácil de usar.

Ofrece la mejor experiencia de video, audio y pantalla inalámbrica para compartir a través de Windows, Mac, iOS, Android, Blackberry, Linux, Salas Zoom y sistemas de salas H. 323/SIP.

El programa Zoom no solamente ofrece llamadas a través de video sino además permite escribir mensajes al mismo tiempo y compartir cualquier archivo con los demás usuarios. La interfaz es muy fácil de utilizar.

#### ¿CUÁLES SON LAS PRINCIPALES FUNCIONALIDADES?

Video y audio en HD integrados: Introduzca video y audio en HD en sus reuniones con soporte para hasta 300 participantes en el video y 49 videos en la pantalla.

Herramientas de colaboración integradas: Múltiples participantes pueden compartir sus pantallas de manera simultánea y realizar anotaciones colaborativas para lograr una reunión más interactiva.

Reunirse de manera segura: Cifrado de extremo a extremo para todas las reuniones, seguridad del usuario basada en roles, protección con contraseña, salas de espera y la posibilidad de poner al participante en espera.

Grabaciones y transcripciones: Grabe las reuniones de manera local o en la nube, visualice transcripciones generadas por IA y capture notas y elementos de acción.

Página 16 de 31

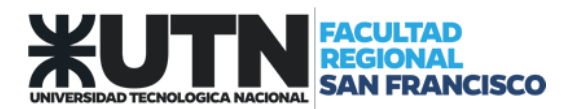

Uso optimizado del calendario: Soporte para la programación o el inicio de reuniones desde Outlook, Gmail o iCal.

Chat en equipo: Chats grupales, historial consultable, intercambio de archivos integrado y almacenamiento por 10 años. Es fácil pasar de llamadas uno a uno a llamadas grupales.

## ¿QUIÉNES PUEDEN UTILIZAR ZOOM EN UTN?

UTN ha adquirido licencias de uso profesional para toda la universidad. Las mismas han sido distribuidas en cada sede a sus Representantes TIC. Cada sede tiene disponible licencias para generar video conferencias con salas de hasta 300 conexiones simultáneas.

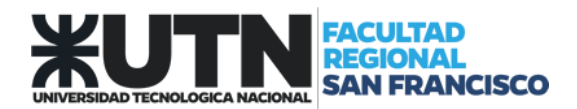

ANEXO: INSTRUCTIVO PARA LA CREACIÓN DE UNA CUENTA DE ZOOM

## Paso 1: Acceso al sitio de Zoom

Para poder crear una cuenta Zoom va a necesitar ingresar al sitio https://zoom.us/

|                                                                                                    | REQUEST A DEMO 1.888.799.9666 RECURSOS - SOPORTE                                                                                                    |
|----------------------------------------------------------------------------------------------------|----------------------------------------------------------------------------------------------------|
| SOLUCIONES - PLANES Y PRECIOS CONTACTO DE VENTAS ENTRARA UNA REUNIÓN SER ANFITRI                                 | ÓN DE UNA REUNIÓN + INGRESAR REGÍSTRESE, ES GRATUITA                                                                                                    |
| Zoom: Líder en el Gartner Magic<br>Quadrant 2019 para soluciones de<br>reuniones                                 | 1. Stope Classifier of Moning Spotters<br>Constitutions<br>Constitutions<br>Constitutio |
| Gartner. Zoom recibió una calificación general de 4,69 sobre 5 por parse<br>Una experiencia Enterprise congruent | Ard Apprendix Silv Construction<br>de los clientes.<br>Leer el informe<br>te.                                                                                                    |
| (j) Al utilizar este sitio, está de acuerdo con el uso que hacemos de las cookies. ¿Quiere saber más?            | ×                                                                                                    |

## Paso 2: Registrarse

Para poder registrar su cuenta en Zoom, necesitará hacer click en el botón REGÍSTRESE, SI ES GRATUITA.

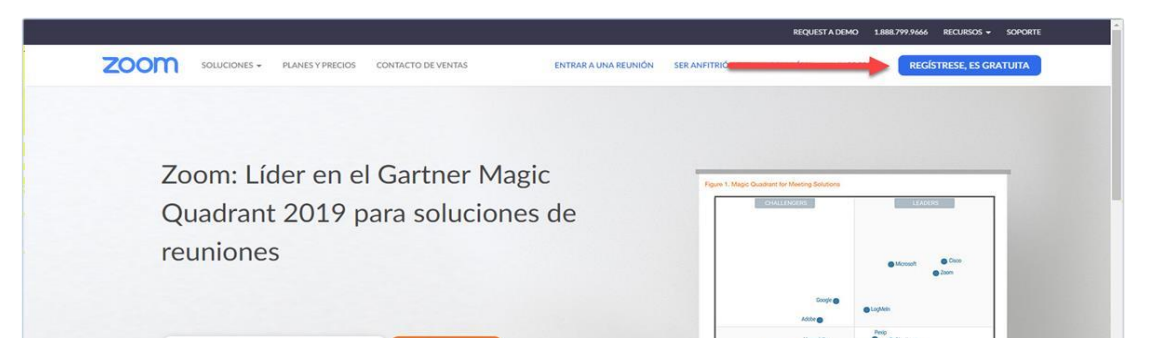

Esto lo llevará a una interfaz en la que tendrá que ingresar la cuenta de correo institucional (\*\*\*@facultad.sanfrancisco.utn.edu.ar) que utilizará para conectarse a Zoom y hacer click en *Registrarse*.

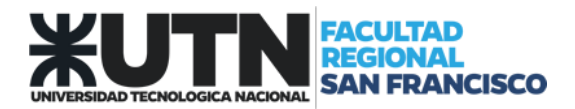

Es importante que utilice la cuenta institucional para que pueda acceder a los beneficios de pertenecer al grupo de la Universidad.

| Regístrese gratis                                                                                                    |  |  |  |  |  |
|----------------------------------------------------------------------------------------------------|--|--|--|--|--|
| Su dirección de e-mail de trabajo                                                                                                  |  |  |  |  |  |
| capacitaciones-tic@rec.utn.edu.ar                                                                                                  |  |  |  |  |  |
| Zoom está protegido por reCAPTCHA y la Política de<br>privacidadolítica de privacidad y las Condiciones de servicio<br>aplicables. |  |  |  |  |  |
| Registrarse                                                                                                    |  |  |  |  |  |
| Al registrarme, acepto la Política de privacidad y los Términos                                                                    |  |  |  |  |  |
| del servicio.                                                                                                    |  |  |  |  |  |

Luego de hacer esto, verá el siguiente mensaje en su pantalla:

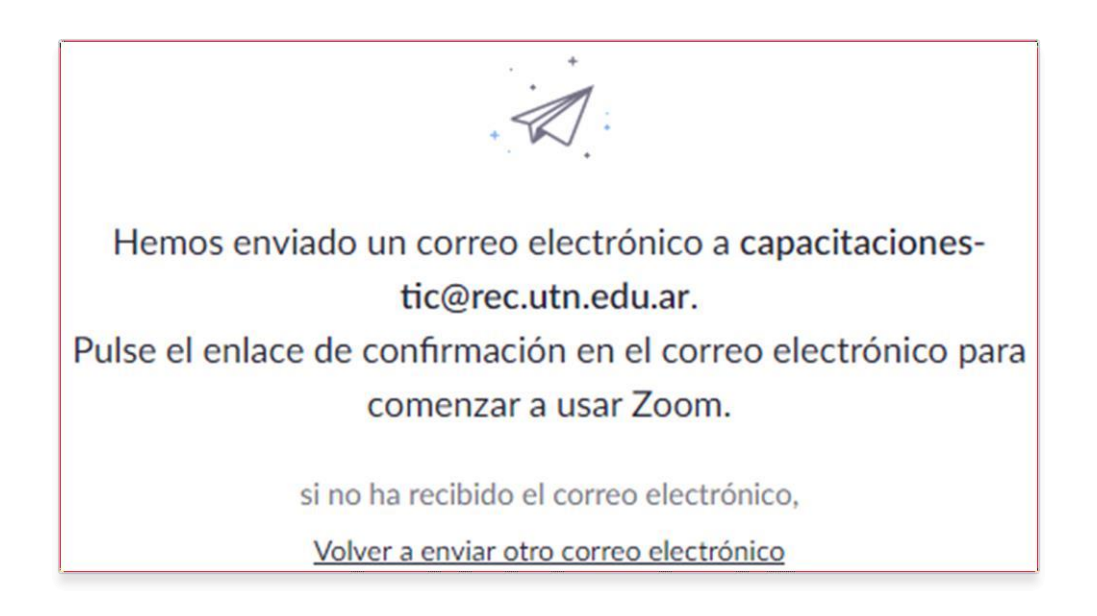

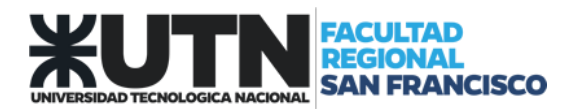

## Paso 3: Validación de la cuenta.

Enlacuentaqueustedutilizópararegistrarse, encontraráel siguiente correo electrónico (si aparece en inglés, Outlook selopued et raducir):

Tenga en cuenta que es probable que el correo no llegue como prioritario.

| O Prioritarios     Filtrar >                                                                                       | Active su cuenta de Zoom                                                              | n de la constante de la constante de |                               |  |  |  |
|----------------------------------------------------------------------------------------------------|---------------------------------------------------------------------------------------|----------------------------------------------------------------------------------------------------|-------------------------------|--|--|--|
| O Zoom                                                                                                    | ① ¿Tiene demasiado correo? C.                                                         | ancelar suscripción                                                                                                    | Î                             |  |  |  |
| Hello capacitaciones-tic@rec.utn.edu.ar, We                                                                        | 52 Traducir mensaje a: Español                                                        | No traducir nunca de: Inglés                                                                                                    |                               |  |  |  |
|                                                                                                    | Z 200m v 10-reply@200m<br>Mié 11/1 /2019 12:36<br>Capacity iones TIC >>               | 1.us>                                                                                                    |                               |  |  |  |
|                                                                                                    |                                                                                       |                                                                                                    |                               |  |  |  |
|                                                                                                    |                                                                                       | zoom                                                                                                    |                               |  |  |  |
|                                                                                                    |                                                                                       | Halla assessibationas HoQues uto estu as                                                                                                    |                               |  |  |  |
|                                                                                                    |                                                                                       | We are setting up a Business account with NEWTECH / UTN. Since your Zoom                                                                                                    |                               |  |  |  |
|                                                                                                    |                                                                                       | account uses an email address with "rec.un.edu.ar, you need to choose either join<br>the account or sign up with a new email address.                                                                                                    |                               |  |  |  |
|                                                                                                    |                                                                                       | Join the Account                                                                                                    |                               |  |  |  |
|                                                                                                    |                                                                                       | Sign Up with a New Email Address.                                                                                                    |                               |  |  |  |
|                                                                                                    |                                                                                       | If you have any questions about your account, learn more or contact Zoom Support.                                                                                                    |                               |  |  |  |
|                                                                                                    |                                                                                       | Thank you for choosing Zoom.<br>-The Zoom Team                                                                                                    |                               |  |  |  |
|                                                                                                    |                                                                                       |                                                                                                    |                               |  |  |  |
|                                                                                                    |                                                                                       | 0 6 6                                                                                                    |                               |  |  |  |
|                                                                                                    |                                                                                       | Copyright ©2019 Zoom Video Communications, Inc. All rights reserved.                                                                                                    |                               |  |  |  |
|                                                                                                    |                                                                                       |                                                                                                    |                               |  |  |  |
|                                                                                                    | 💭 ¿Es útil esta traducción?                                                           | Si No                                                                                                    |                               |  |  |  |
| Estamos configura<br>cuenta de Zoom u<br>debe elegir entre<br>electrónico.<br><u>Regí</u>                          | ando una cuenta<br>utiliza una direcci<br>unirse a la cuen<br>Un<br>strese con una la | a Business con NEWTECH / UTN. Dado o<br>ción de correo electrónico con "rec.utn.edi<br>ita o registrarse con una nueva dirección o<br>nirse a la cuenta<br>nueva dirección de correo electrónico.                                                                                                    | que su<br>u.ar",<br>de correo |  |  |  |
| Si tiene alguna pregunta sobre su cuenta, obtenga más información o póngase en<br>contacto con el soporte de Zoom. |                                                                                       |                                                                                                    |                               |  |  |  |
| Gracias por elegir Zoom.<br>-El equipo de Zoom                                                                     |                                                                                       |                                                                                                    |                               |  |  |  |
| Derechos de autor ©2019 Zoom Video Communications, Inc. Todos los derechos reservados.                             |                                                                                       |                                                                                                    |                               |  |  |  |

Página 20 de 31

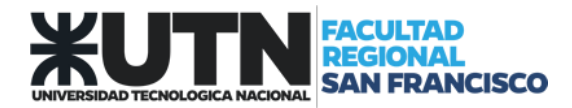

Al hacer click en **Unirse a la cuenta**, lo llevará a la siguiente interfaz, donde usted necesitará ingresar su nombre y la contraseña que utilizará para acceder a su cuenta de Zoom

| n  | ola, <b>capacitaciones-tic@rec.utn.edu.ar</b> .Su cuenta se ha creado satisfactoriament<br>dique su nombre y cree una contraseña para continuar. |
|----|----------------------------------------------------------------------------------------------------|
|    | Capacitación                                                                                                    |
|    | TIC                                                                                                    |
|    | •••••                                                                                                    |
| La | o contraseña debe:                                                                                                    |
| •  | Tener al menos 8 caracteres                                                                                                    |
| •  | Tener al menos 1 letra (a, b, c)                                                                                                    |
| •  | Tener al menos 1 número (1, 2, 3)                                                                                                    |
| •  | Incluye caracteres tanto en mayúscula como en minúscula                                                                                          |
| a  | contraseña NO debe:                                                                                                    |
| •  | Contiene únicamente un carácter (11111111 o aaaaaaaa)                                                                                            |
| •  | Contiene únicamente caracteres consecutivos (12345678 o abcdefgh)                                                                                |
|    | ••••••                                                                                                    |
|    |                                                                                                    |

A continuación le preguntará si quiere invitar a otros usuarios a utilizar el servicio (se puede omitir luego de la verificación por Captcha).

| No use Zoom solo.                                                                    |  |  |  |  |
|--------------------------------------------------------------------------------------|--|--|--|--|
| ;Invite a sus colegas para crear su propia cuenta Zoom gratis hoy! ¿Por qué invitar? |  |  |  |  |
| nombre@dominio.com                                                                   |  |  |  |  |
| nombre@dominio.com                                                                   |  |  |  |  |
| nombre@dominio.com                                                                   |  |  |  |  |
| Agregar otro correo electrónico                                                      |  |  |  |  |
| No soy un robot                                                                      |  |  |  |  |
| Invitar Omitir este paso                                                             |  |  |  |  |

Página **21** de **31** 

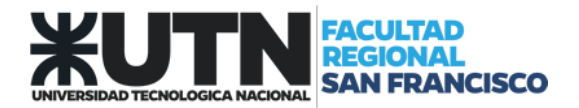

Luego de esto, verá la siguiente interfaz. Esto indica que ya está habilitada su cuenta para poder utilizar el servicio de Zoom.

| Inicie su reunión de prueba.                                |                  |  |  |  |
|-------------------------------------------------------------|------------------|--|--|--|
| ¡Excelente! Ahora es momento de come                        | nzar la reunión. |  |  |  |
| URL de su reunión personal:<br>https://zoom.us/j/4579086967 |                  |  |  |  |
| Comenzar reunión ahora                                      | Ir a Mi cuenta   |  |  |  |
|                                                             |                  |  |  |  |

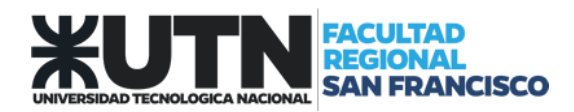

## ANEXO: CREAR UNA VC EN CAMPUS VIRTUAL

El objetivo de este instructivo es brindar a los usuarios de CVG la información necesaria para poder crear actividades Zoom (VC).

#### <u>Paso 1:</u>

Ingresar al CVG (Campus Virtual Global) con las credenciales propias.

| Juan Per<br>Perfil - Area persona | eZ<br>  - Preferencias - Calificaciones - Sali | , <b>X</b>                                         | Oninos<br>Oversenano de la Conustad<br>de la Educación Repend<br>ION UTIL<br>ION UTIL<br>ION 2019 |
|-----------------------------------|------------------------------------------------|----------------------------------------------------|---------------------------------------------------------------------------------------------------|
| Curso de Prueba                   | Bit 0 14<br>Tutoría I.S.I19Turno 2015          | Explorar todos los cursos 🏵<br>Tutorías 1K3 - 2019 | MENSAJES No tiene mensajes.   Ver mis mensajes.                                                   |

#### <u>Paso 2:</u>

Acceder al curso donde se creará la VC y agregar una actividad.

|                                        | REUNIÓN DE ZOOM<br>Introducción  →         | Grupos separados                            |
|----------------------------------------|--------------------------------------------|---------------------------------------------|
|                                        | agregar actividad o recurso de aprendizaje | Suelte los archivos para adjuntar o examine |
|                                        |                                            | SIGUIENTE SECCIÓN<br>Tema 1                 |
| F ♥ ▷ ◎<br>₩ UNIVERSIDAD<br>₩ NACIONAL |                                            |                                             |

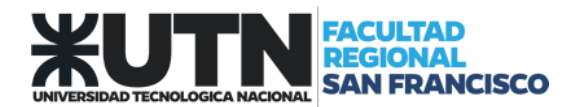

## <u>Paso 3:</u>

## Seleccionar Reunión de Zoom

|                  |                          | Onunion o          |                 |                     |  |  |
|------------------|--------------------------|--------------------|-----------------|---------------------|--|--|
|                  | Agregar actividad o recu | rso de aprendizaje |                 | ×                   |  |  |
|                  | ACTIVIDADES REC          | URSOS              |                 | GUÍA DE AYUDA 💿     |  |  |
|                  | •                        |                    | <b>@</b>        | <b>e</b>            |  |  |
|                  | Base de datos            |                    |                 | cuestionario        |  |  |
|                  | Encuestas predefinidas   | Foro               | Glosario        | Herramienta Externa |  |  |
|                  | HotPot                   | Lección            | Paquete SCORM ( | Reunión de Zoom     |  |  |
|                  | <b>e</b>                 | •                  | e /             |                     |  |  |
|                  | Taller                   | Tarea              | Wiki            |                     |  |  |
| 4 <b>y p</b> (1) |                          |                    |                 |                     |  |  |
|                  |                          |                    |                 |                     |  |  |

## <u>Paso 4:</u>

Completar el Tema y Descripción (opcional) que corresponde a la VC.

| AGREGANDO UN NUEVO REUNIÓN DE ZOOM |               | аус                              | ida 🌘   |
|------------------------------------|---------------|----------------------------------|---------|
| Tema                               | * Obligatorio | Visibilidad Mostrar en la página | 0       |
| Descripción                        |               | Calificación                     | ~       |
| 1 i ≠ B I ≔ ⊨ % % m n 4 m 4        | Ċ.            | Ajustes comunes del módulo       | ~       |
|                                    |               | Marcas                           | ~       |
|                                    |               | Competencias                     | ~       |
|                                    |               | Expan                            | dir tod |

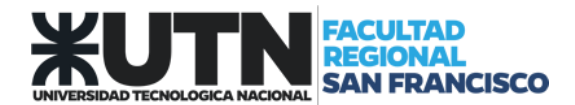

## <u>Paso 5:</u>

# Elegir fecha y hora de inicio, duración y una contraseña de acceso (opcional)

| <b>K</b> 700       | Oaños         00 Anoesto de la Catalidad<br>de la Educación Superior<br>1949 2019         UNIVERSIDAD TECNOLÓGICA NACIONAL |             |           | - 🦉 MIS CURSOS 🗘 🖇 |  |
|--------------------|----------------------------------------------------------------------------------------------------|-------------|-----------|--------------------|--|
| □ Muest            | ra la descripción e                                                                                                    | n la página | del curso | 0                  |  |
| Cuando             |                                                                                                    |             |           |                    |  |
| 21 •               | diciembre •                                                                                                    | 2019 •      | 01 •      | 4] • 🛍             |  |
| Duraciór           | n (minutos)                                                                                                    |             |           |                    |  |
| 1                  | horas •                                                                                                    |             |           |                    |  |
| Contrase Haz click | rente 🕤<br>ar 🕤<br>ña<br>: para insertar text                                                                              | 0 d ®       |           |                    |  |
| Alojar vic         | deo                                                                                                    |             |           |                    |  |
| Activo             | O Desconectado                                                                                                    |             |           |                    |  |
| Participa          | intes en video                                                                                                    |             |           |                    |  |
|                    |                                                                                                    |             |           |                    |  |

## <u>Pas 6:</u>

Guardar los cambios y regresar al curso.

| Voños<br>UON-UTN<br>1949-2019   | L 🎅 MIS CURSOS 🗘 { |  |
|---------------------------------|--------------------|--|
| пих слок рата пізетал техто 🖉   | (B)                |  |
| Alojar video                    |                    |  |
| Activo O Desconectado           |                    |  |
| Participantes en video          |                    |  |
| Activo O Desconectado           |                    |  |
| Opciones de audio               |                    |  |
| ○Solo telefonía OSolo VolP ●\   | /oIP y Telefonía   |  |
| Opción de reunión               | 0                  |  |
| Permitir unirse antes que el an | fitrión            |  |
| Hosts alternativos              | 0                  |  |
|                                 |                    |  |
|                                 |                    |  |
| GUARDAR CAMBIOS Y REGRE         | ESAR AL CURSO      |  |
| GUARDAR CAMBIOS Y MOST          | RAR CANCELAR       |  |
|                                 |                    |  |

Una vez completado el proceso, se verá de la siguiente forma:

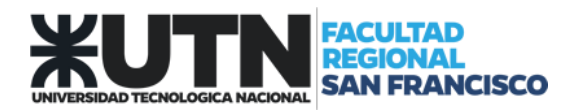

| To años<br>UON-UON<br>UON-UON<br>UON-UON | UNIVERSIDAD T | ECNOLÓGIC.                | A NACIONAL                 | Sis cursos 🗘 👸            |
|------------------------------------------|---------------|---------------------------|----------------------------|---------------------------|
|                                          |               | иducción a los Sistem     | as Operativos              | Grupos separados          |
|                                          | agregar act   | tividad o recurso de apre | ndizaje Suelte los archivo | s para adjuntar o examine |
|                                          |               |                           | SIGU                       | Tema 1                    |

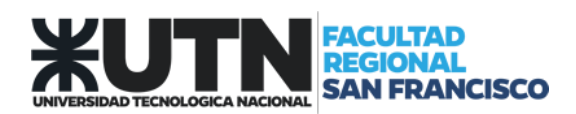

# ANEXO: CREAR UNA REUNIÓN EN ZOOM

## Paso 1: Acceso

Acceda a su cuenta de Zoom con su cuenta y con su contraseña.

| (                           |                   | •  | 1                     |
|-----------------------------|-------------------|----|-----------------------|
| Trx@vc.utn.edu.ar           |                   |    | Ingresar con SSO      |
| Contraseña                  | a la ba al údada? | °G | Ingresar con Google   |
| Mantener mi sesión iniciada | Ingresar          | f  | Ingresar con Facebook |

## Paso 2: Creación de una reunión

**2A**.- Crear una reunión inmediata.

• Seleccionar Nueva reunión

| 🖸 Zoom - Cuenta Pro |                 |             |      |                 |                                                                  | -        | ×  |
|---------------------|-----------------|-------------|------|-----------------|------------------------------------------------------------------|----------|----|
|                     |                 | Empezar     | Chat | ()<br>Reuniones | (S)<br>Contactos                                                 | Q Buscar | EV |
|                     | Jueva reunión v | +<br>Entrar |      | lunes           | 17:27<br>s, 16 de septiembre de 2019<br>o hay reuniones para hoy |          | 0  |

Página **27** de **31** 

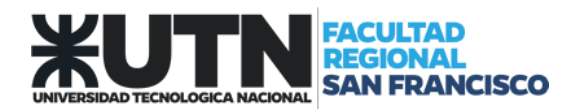

| 🛂 ¿Que opción de audio desea para entrar a la | reunión? X                             |
|-----------------------------------------------|----------------------------------------|
| 📞 Entrar por teléfono                         | Audio de la computadora                |
| Entropy of purdio a                           |                                        |
| Probar el audio d                             | e la computadora                       |
|                                               |                                        |
| Seleccionar automáticamente el audio de       | la computadora al entrar a una reunión |

• Invitar Participantes

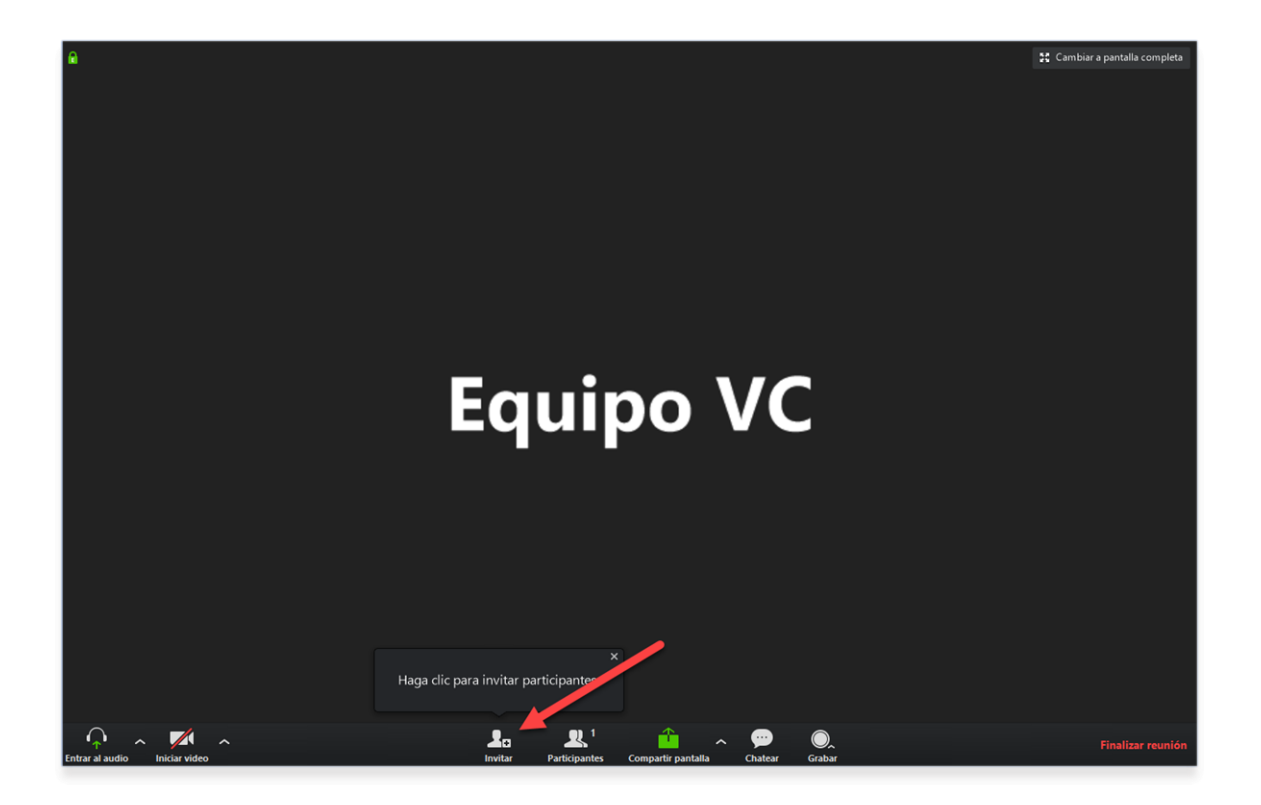

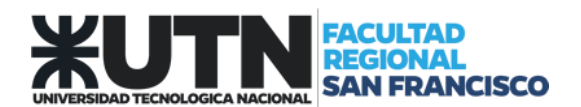

• Seleccionar Copiar URL

|                   | Conta      | ctos               | Sistem    | a de sala | E-         | mail |             |
|-------------------|------------|--------------------|-----------|-----------|------------|------|-------------|
| Escribir para f   | iltrar     |                    |           |           |            |      |             |
| AA <sup>°</sup> A | dministrac | AC <sup>O</sup> A  | dministra | AF        | adm-red F  | AG   | ADRIAN Ge   |
| A <sup>°</sup> at | frch@vc.ut | A <sup>D</sup> af  | irm@vc.u  | AU        | AFRMDP     | A°   | afrra@vc.ut |
| A <sup>°</sup> at | frre@vc.ut | AA <sup>O</sup> af | rvm@vc    | AB        | Agustín Be | AG   | Agustin Gal |
| AC <sup>®</sup> A | lejandro C | AC <sup>°</sup> A  | lejandro  | AC        | Alejandro  | AF   | Alejandro F |

• Pegar en el medio que utilizará para compartirlo (correo electrónico, whatsapp, redes sociales, etc.)

| ▷ Enviar                                                                                                    | ď   |
|----------------------------------------------------------------------------------------------------|-----|
| Para Destinatario                                                                                                    | ссо |
| cc                                                                                                    |     |
| Reunión                                                                                                    |     |
| Ittps://zoom.us/i/5453715666         Tec. Sup. Javier M. Fernández         Secretaría de Tecnologías de la Información y la Comunicación         Rectorado - Universidad Tecnológica Nacional <i>ifernandez@rec.utn.edu.ar</i> 54 11 5371-5674 |     |
| ≪ A A° B I U ∠ A ≡ ≔ +≡ +≡ " ≣ ≣ ® ®, x <sup>*</sup> x, ∞ № № ¶ ¶ Y ') ·                                                                                                    |     |
| Enviar Descartar 🌒 🗸 📾 😌 🤌 …                                                                                                    |     |

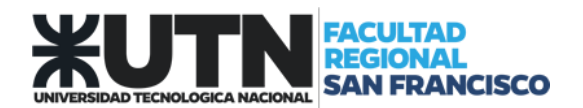

# **2A**.- Programar una reunión

• Seleccionar Agendar

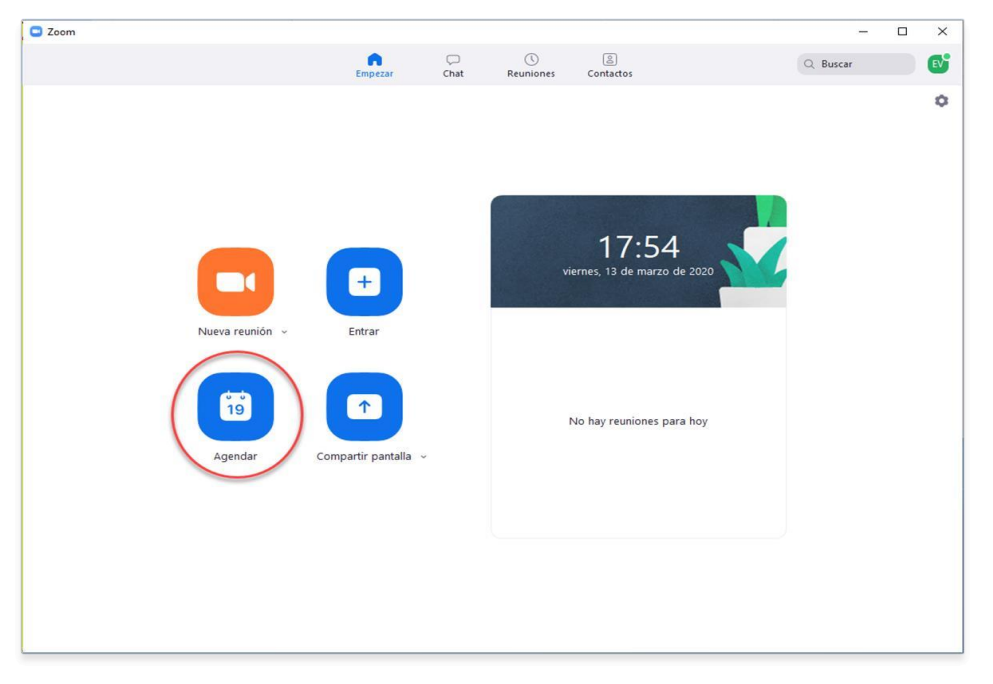

# • Completar la información

| renta                                                                               |                                                                                                    |  |  |
|-------------------------------------------------------------------------------------|----------------------------------------------------------------------------------------------------|--|--|
| Reunión Zo                                                                          | m de Equipo VC                                                                                                    |  |  |
| nicio:                                                                              | (vie. marzo 13, 2020 ∨) 19:00 ♥                                                                                            |  |  |
| Duración:                                                                           | ecurrente Zona horaria: Buenos Aires, Georgetown                                                                           |  |  |
| ID de la reunión<br>Generar automáticamente ID personal de la reunión 545-371-5666  |                                                                                                    |  |  |
|                                                                                     |                                                                                                    |  |  |
| Contraseña                                                                          | contraseña de reunión                                                                                                    |  |  |
| Contraseña<br>Requerir<br>Vídeo<br>Hospedador:                                      | contraseña de reunión<br>— Encendido • Apagado • Participantes: — Encendido • Apagado                                      |  |  |
| Contraseña<br>Requerir<br>Vídeo<br>Hospedador:<br>Audio<br>Teléfono<br>Marcar desde | contraseña de reunión<br>Encendido Apagado Participantes: Encendido Apagado<br>Audio de la computadora<br>Argentina Editar |  |  |

Página **30** de **31** 

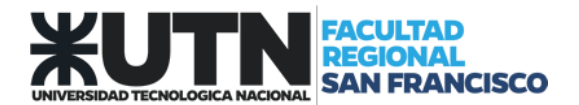

• Esto generará el siguiente correo electrónico de invitación:

| () Todavia r                                                                                                    | to envió esta invitación o                                                                                                    | de reunión.                                                  |                   |
|----------------------------------------------------------------------------------------------------|----------------------------------------------------------------------------------------------------|--------------------------------------------------------------|-------------------|
| $\geqslant$                                                                                                    | De 🗸                                                                                                    | jfernandez@rec.vtn.edu.ar                                    |                   |
| Enviar                                                                                                    | Titulo                                                                                                    | Reunión Zoom de Equipo VC                                    |                   |
|                                                                                                    | Obligatorio                                                                                                    | 1                                                            |                   |
|                                                                                                    | Opcional                                                                                                    |                                                              |                   |
|                                                                                                    | Hora de inicio                                                                                                    | viernes 13/3/2020 📅 19:00 👻 🗌 Todo el día 🗌 🤵 Zonas horarias |                   |
|                                                                                                    | Hora de finalización                                                                                                    | viernes 13/2/2020 💼 20:00 👻 🔿 Convertir en periódica         |                   |
|                                                                                                    | Ubicación                                                                                                    | https://soom.su/g/3453715666                                 | Buscador de salas |
| Equipo VC le                                                                                                    | está invitando a una                                                                                                    | reunión de Zoom programada.                                  |                   |
| Unirse a la r                                                                                                    | eunión Zoom                                                                                                    |                                                              |                   |
| ID de reunid                                                                                                    | n.us///5453715666                                                                                                    |                                                              |                   |
| Móvil con u                                                                                                    | n toque                                                                                                    |                                                              |                   |
| +541120400<br>+543415122                                                                                                    | 447,,5453715666# A                                                                                                    | rgentina<br>rgentina                                         |                   |
| Marcar segi<br>+54 112<br>+54 341<br>+54 343<br>ID de reunió<br>Encuentre s                                                                        | n su ubicación<br>040 0447 Argentina<br>512 2188 Argentina<br>414 5986 Argentina<br>n: 545 371 5666<br>a número local: <u>https</u>                                                      | s//zoom.us/ularut/tdcbQ                                      |                   |
| Unirse medi<br>5453715666                                                                                                    | ante SIP<br>@zoomcrc.com                                                                                                    |                                                              |                   |
| Unirse medi<br>162.255.37.<br>162.255.36.<br>221.122.88.<br>115.114.113<br>213.19.144.<br>103.122.166<br>209.9.211.1<br>64.211.144.<br>69.174.57.1 | ante H.323<br>11 (US West)<br>11 (US East)<br>195 (China)<br>-7 (India Mumbai)<br>-7 (India Hyderabad)<br>110 (EMEA)<br>-55 (Australia)<br>10 (Hong Kong)<br>160 (Brazil)<br>50 (Canada) |                                                              |                   |
| 207.226.132<br>ID de reunió                                                                                                    | .110 (Japan)<br>n: 545 371 5666                                                                                                    |                                                              |                   |
| 1 carpeta comp                                                                                                    | artida 🙆 Calendario                                                                                                    |                                                              |                   |